# How to scale a jpeg file using GIMP photo editor

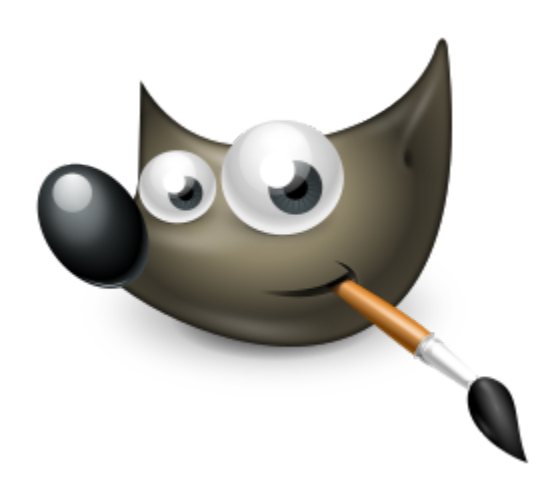

### **Step One:** After clicking the GIMP icon, click 'File', then 'Open'

| File Edit Select Vi                         | ew Image        | Layer Colors | Tools Filters | Windows       | Help         | 6 | A 7 🕲 🧯 | ā 73° €                       | * 🔅          | <b>(</b> )) 24 |
|---------------------------------------------|-----------------|--------------|---------------|---------------|--------------|---|---------|-------------------------------|--------------|----------------|
| New                                         | ЖN              |              | GNU Ir        | nage Manipula | tion Program |   |         |                               |              |                |
| Create                                      | •               |              |               |               |              |   |         | Aa 🕐                          |              | ⊴              |
| Open                                        | ₩0<br>\\        |              |               |               |              |   | filte   | er                            |              | ~              |
| Open Location                               | 2.40            |              |               |               |              |   | 2. H    | lardness 050 (51              | x 51)        |                |
| Open Recent                                 | •               |              |               |               |              |   |         |                               | 1-2          |                |
| Save                                        | жs              |              |               |               |              |   | -       |                               |              |                |
| Save As                                     | 企業S             |              |               |               |              |   |         | ► ₩ ₩                         |              | ÷ .            |
| Save a Copy                                 |                 |              |               |               |              |   |         | T, 347, 34<br>28:\            | * * * * ·    | *              |
| Revert                                      |                 |              |               |               |              |   |         | <b>.</b> _                    | 4 🖓 4        |                |
| Export                                      | жE              |              |               |               |              |   | 1       | è 📾 🕷                         | k (83)       |                |
| Create Template                             | THE             |              |               |               |              |   | 67      | 8 + 93,94 - 99<br>6794 - 6633 | N- 24        | +              |
|                                             |                 |              |               |               |              |   | ι.      |                               | * × .        | 1975<br>#      |
| Print<br>Send by Email                      | жР              |              |               |               |              |   | Ba      | SIC,                          |              | 10.0           |
| Jond by Lindian                             | _               |              |               |               |              |   | -       |                               | - <b>(%)</b> |                |
| Copy Image Location<br>Show in File Manager | ℃端F             |              |               |               |              |   |         |                               |              | G              |
| Class View                                  | 98147           |              |               |               |              |   | =       | Layers Char                   | inels 📯 Pati | hs 🖪           |
| Close all                                   | <del>龙</del> 彩W |              |               |               |              |   |         | ode                           | Normal 🗸     | \$) <b>~</b>   |
|                                             |                 |              |               |               |              |   | Ор      | acity                         |              | 100.0 🗘        |
| Expand from center                          |                 |              |               |               |              |   | Loc     | k 🖌 🕂 🕅                       | 4            |                |
| Fixed Aspect rat                            | tio 🗸           |              |               |               |              |   |         |                               |              |                |
| 1:1 🖸 🗌                                     | ) 🖾             |              |               |               |              |   |         |                               |              |                |
| Position:                                   | px ∨            |              |               |               |              |   |         |                               |              |                |
| 0 \$ 0                                      | ¢               |              |               |               |              |   |         |                               |              |                |
| Size:                                       | ox ∨            |              |               |               |              |   |         |                               |              |                |
| 0 0                                         |                 |              |               |               |              |   |         |                               |              |                |
| 🔀 Highlight                                 |                 |              |               |               |              |   |         |                               |              | -              |
| Highlight opacity                           | 50.0 🗘          |              |               |               |              |   |         |                               |              |                |
| No guides                                   | ~               |              |               |               |              |   |         |                               |              |                |
| Auto Shrink                                 |                 |              |               |               |              |   |         |                               |              |                |
| Shrink merged                               |                 |              |               |               |              |   |         |                               |              |                |
|                                             |                 |              |               |               |              |   |         |                               |              |                |
| 1 D X                                       | Ð               |              |               |               |              |   | ş.      | b ^ ~                         | 3 f 2        | 2 🖾            |

#### Step Two: Find the image file you want to shrink (scale)

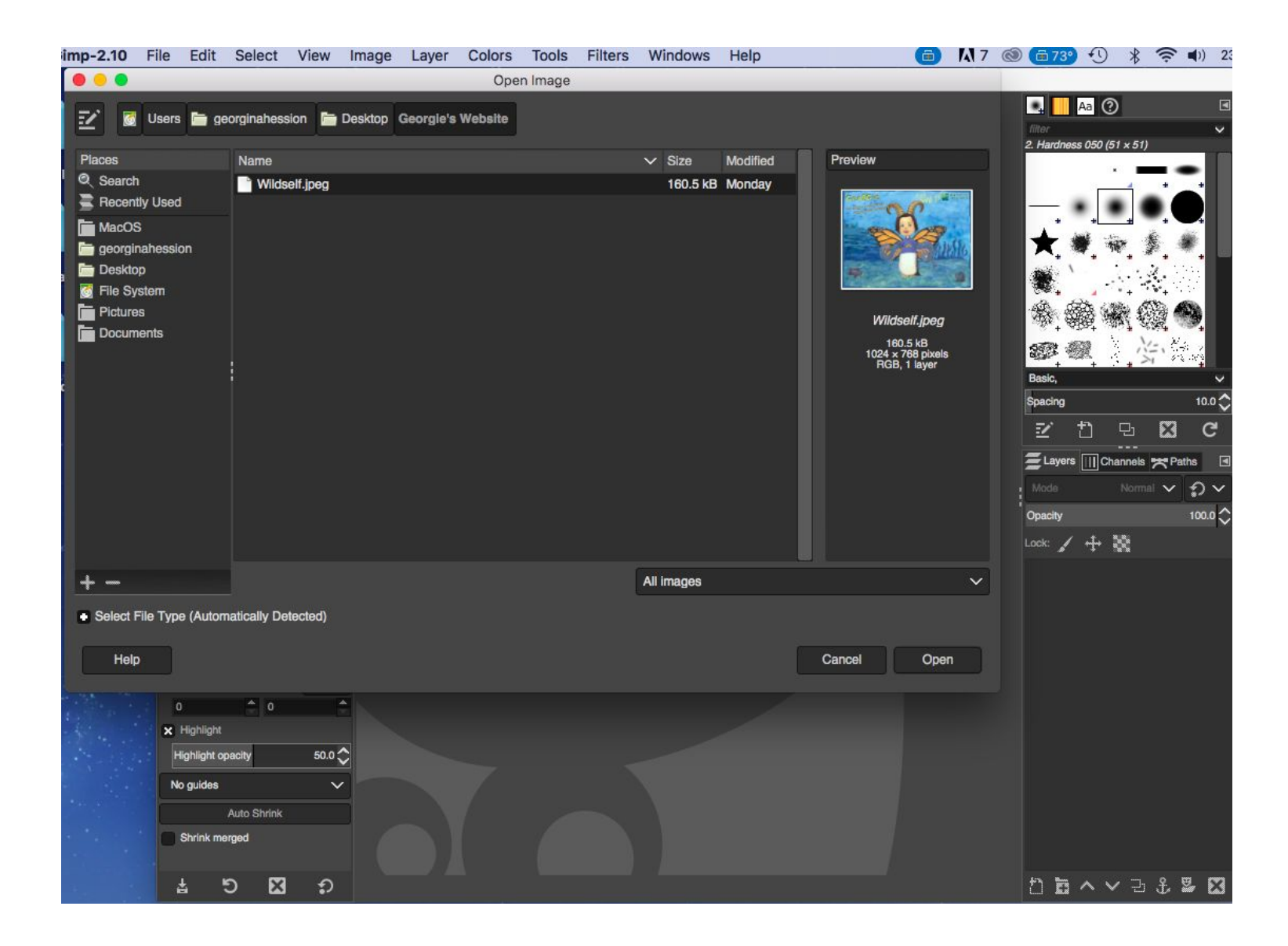

## **Step Three:** Click the scale icon (2nd column, 4th row) and shrink the image by clicking and dragging to size.

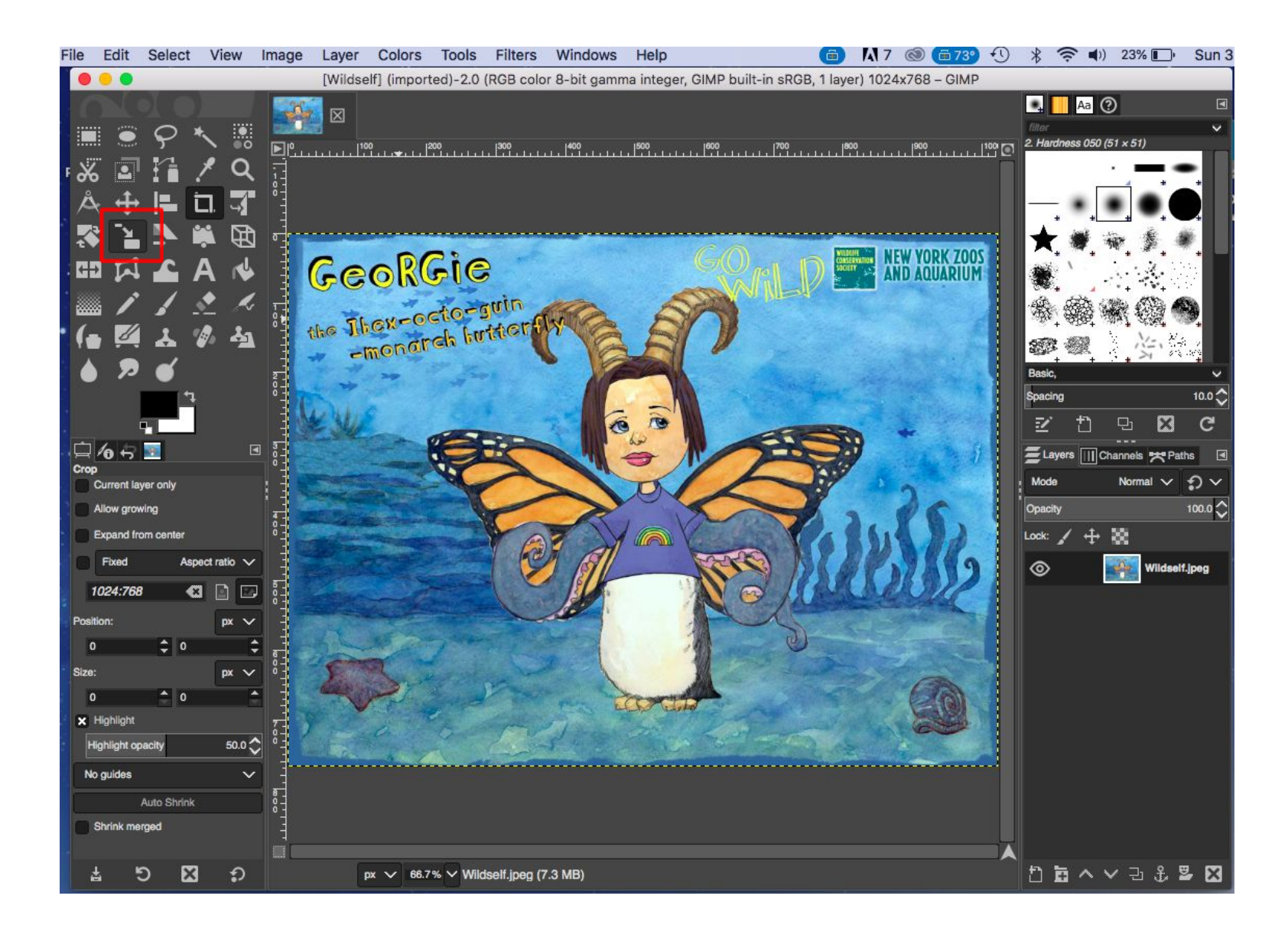

#### Step Four: Now click on the crop icon, and select around your

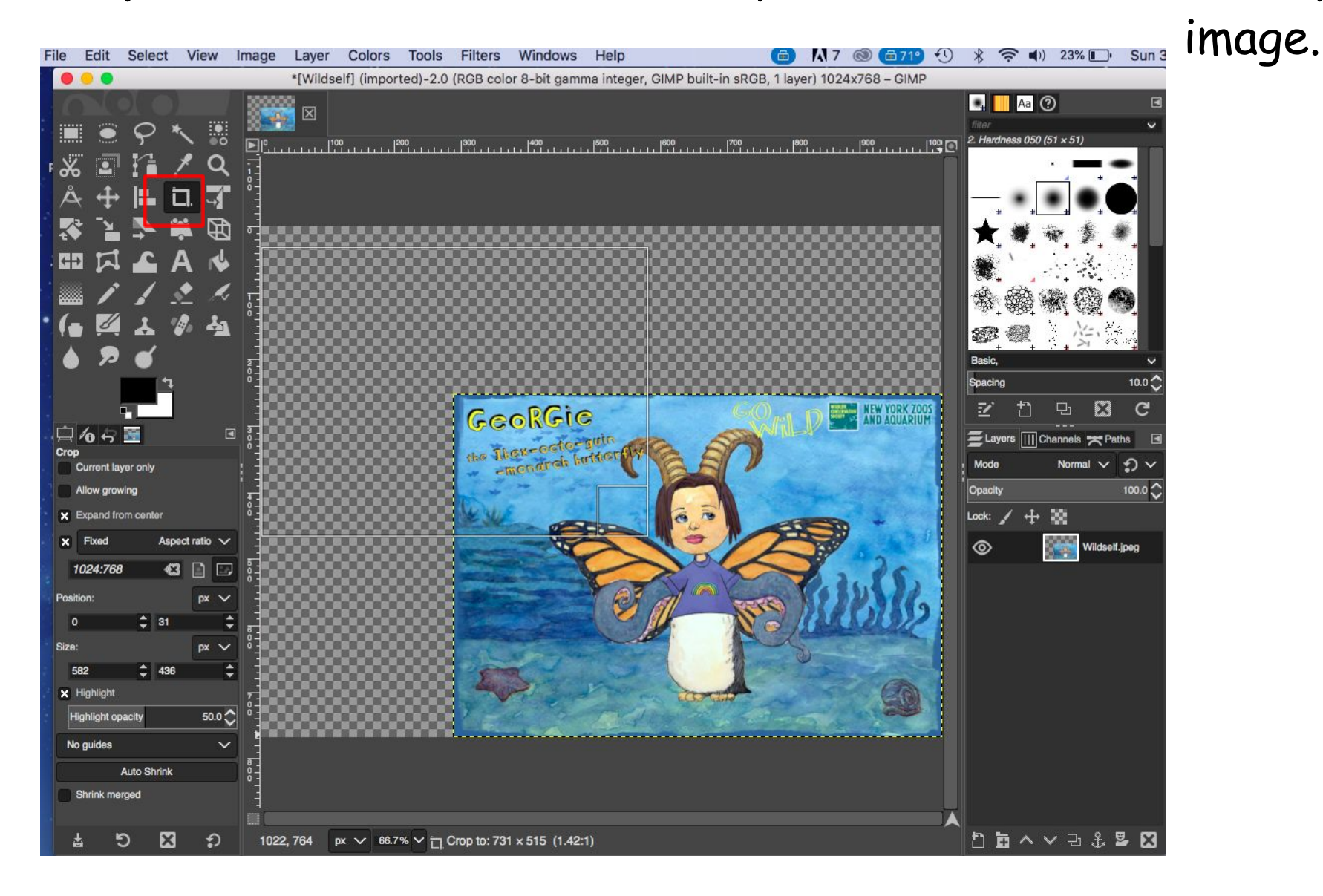

### Your image should now look like this. It should have no grey background.

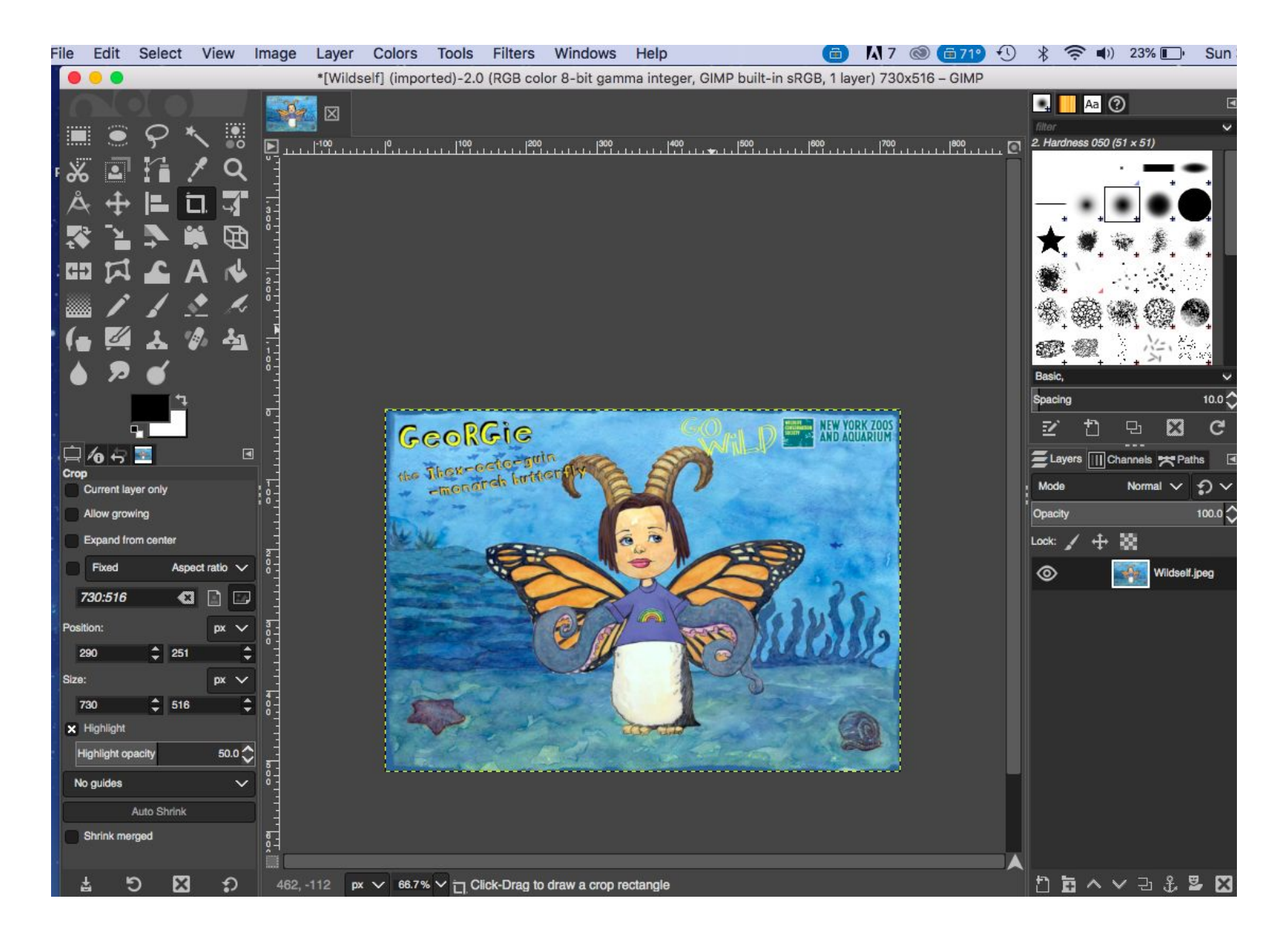

#### Step Six: Click 'File' and then click 'Export as'.

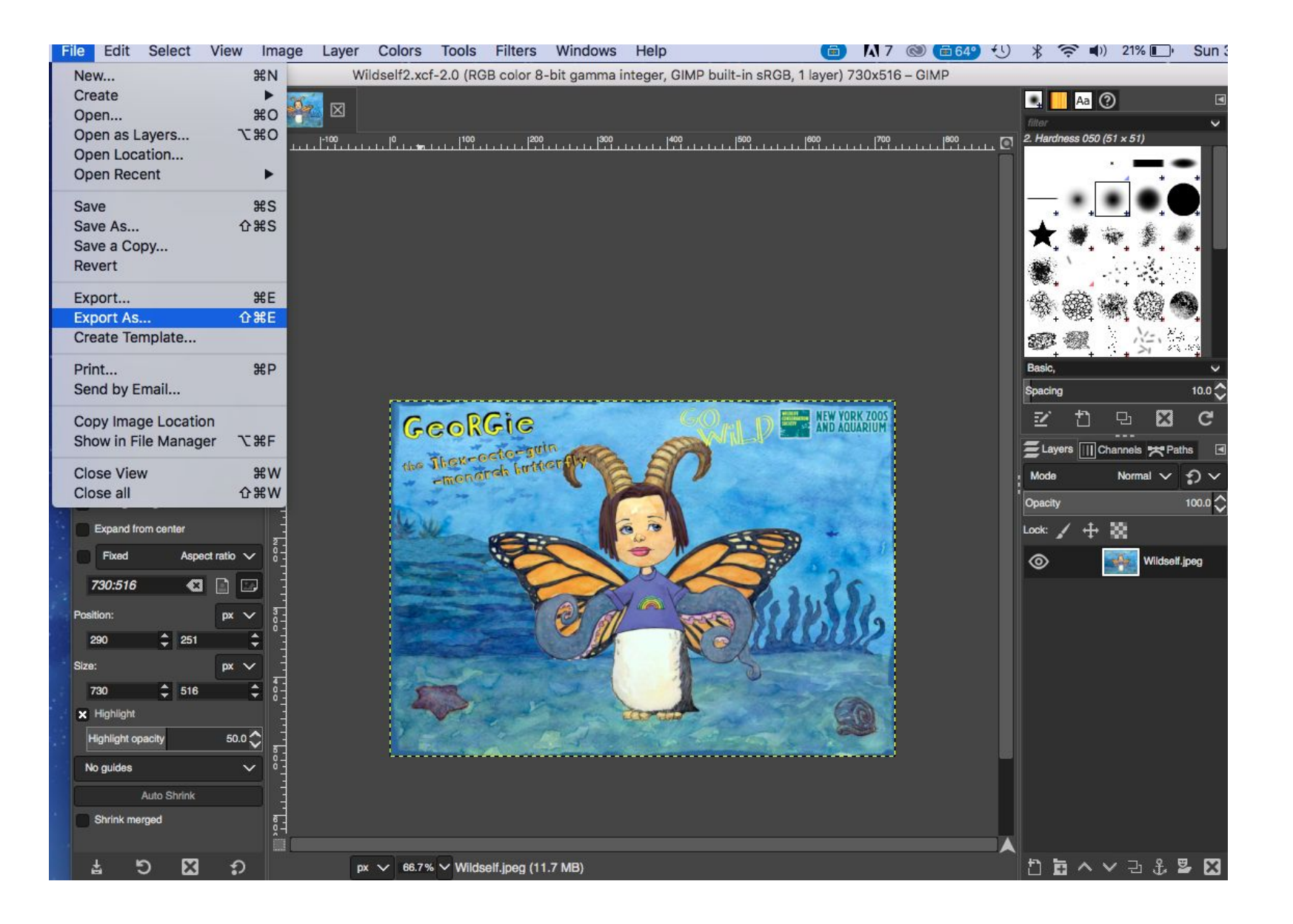

#### Step Seven: Name your file and select the JPEG file type.

| Gimp-2.10 File Edit Select View Image Layer Colo                                                                                                    | rs Tools Filters Windows Help 💼                                       | 🗚 7 💿 (🗰 64°) 🕙 ∦ 🛜 🜒 21% 🕞 Sun 3       |
|----------------------------------------------------------------------------------------------------|-----------------------------------------------------------------------|-----------------------------------------|
| 🗧 😑 Export I                                                                                                    | r                                                                     | I0x516 – GIMP                           |
| Name: Wildself2.png                                                                                                    | All files                                                             | 🛄 📙 Aa 🕐 🔳                              |
|                                                                                                    | All images                                                            | 1700 1800 r⊃t 2. Hardness 050 (51 × 51) |
| Save in tolder: C georginahession Desktop Georgie's Website                                                                                                    | All export images                                                     |                                         |
|                                                                                                    | Alias Pix image (*.pix, *.matte, *.mask, *.aloha,)                    |                                         |
| Places Name                                                                                                    | ASCII art (*.txt. *.ansi. *.text)                                     |                                         |
| Search Wildself.jpeg                                                                                                    | AutoDesk FLIC animation (*.fli. *.flc)                                | + * * * *                               |
|                                                                                                    | bzip archive (*.xcf.bz2, *.xcfbz2)                                    |                                         |
|                                                                                                    | C source code (*.c)                                                   |                                         |
| Desktop                                                                                                    | C source code header (*.h)                                            |                                         |
| File System                                                                                                    | Digital Imaging and Communications in Medicine image (*.dcm. *.dicom) |                                         |
| Pictures                                                                                                    | Encapsulated PostScript image (* eps)                                 |                                         |
| Documents                                                                                                    | Flexible Image Transport System (* fit * fits)                        | Basic,                                  |
|                                                                                                    | GIF image (* gif)                                                     | spacing 10.0                            |
|                                                                                                    | GIMP brush (* obr)                                                    |                                         |
|                                                                                                    | GIMP brush (animated) (* oib)                                         | ELayers Channels The Paths              |
|                                                                                                    | GIMP nattern (* nat)                                                  | Mode Normal V 🕤 V                       |
|                                                                                                    | azin archive (* xof az * xofaz)                                       | Opacity 100.0 🔿 ł                       |
|                                                                                                    | HEIF/HEIC (*.heic. *.heif)                                            | Look: / + 💥                             |
| and the second second se | HTML table (*.html, *.htm)                                            | Wildself.ipeg                           |
| + -                                                                                                    | JPEG image (*.ipg, *.ipe)                                             |                                         |
| <ul> <li>Select File Type (By Extension)</li> </ul>                                                                                                    | KISS CEL (*.cel)                                                      |                                         |
|                                                                                                    | Microsoft Windows icon (*.ico)                                        |                                         |
| Help                                                                                                    | MNG animation (*.mng)                                                 |                                         |
| 700 4 510 4 1                                                                                                    | OpenEXR image (*.exr)                                                 |                                         |
|                                                                                                    | PBM image (*.pbm)                                                     |                                         |
|                                                                                                    | PFM image (*.pfm)                                                     | <u>8</u>                                |
|                                                                                                    | PGM image (*.pgm)                                                     |                                         |
|                                                                                                    | Photoshop image (*.psd)                                               |                                         |
| Auto Shrink                                                                                                    | PNG image (*.png)                                                     |                                         |
| Shrink merged                                                                                                    | PNM image (*.pnm)                                                     |                                         |
|                                                                                                    | Portable Document Format (*.pdf)                                      |                                         |
|                                                                                                    | DestDesist desument (t as)                                            |                                         |

### Step Eight: Click 'Export'.

| 🗱 file-jpeg                                                     | (a) (b) (c) (c) (c) (c) (c) (c) (c) (c) (c) (c | 7 🕲 (===64°) 😲 ∦ 🛜 🜓 21% 🔲 Sun 3                                                                                                    |
|-----------------------------------------------------------------|------------------------------------------------|----------------------------------------------------------------------------------------------------|
| Expc                                                            | rt Image Ox                                    | 516 – GIMP                                                                                                    |
| Name: Wildsolf2.jpog                                            |                                                | 🔩 📙 Aa 🕜 🛛                                                                                                    |
| Save in folder: 🕻 🖿 georginahession 🖀 Desktop Georgie's Website | Create Folder                                  | 00 2. Hardness 050 (51 × 51)                                                                                                    |
| Places Name                                                     | V Size Modified Preview                        |                                                                                                    |
| Search Wildself.jpeg                                            |                                                |                                                                                                    |
| Recently Used                                                   |                                                | · · · · · · · · · · · · · · · · · · ·                                                                                                    |
| MacOS                                                           | (?)                                            |                                                                                                    |
| Desktop                                                         |                                                |                                                                                                    |
| File System                                                     |                                                |                                                                                                    |
|                                                                 | No selection                                   | Reele                                                                                                    |
| - Ducuments                                                     | Export Image as JPEG                           | Spacing 10.0                                                                                                    |
|                                                                 | Quality: 90 🗘                                  |                                                                                                    |
|                                                                 | File size: unknown                             |                                                                                                    |
|                                                                 | Show preview in image window                   |                                                                                                    |
|                                                                 | Advanced Options                               | Opacity 100.0                                                                                                    |
|                                                                 |                                                |                                                                                                    |
|                                                                 | Load Defaults Save Defaults                    |                                                                                                    |
| + -                                                             | JPEG Image (*                                  | The second second secon |
| Select File Type (By Extension)                                 | Help Cancel Export                             |                                                                                                    |
| Units.                                                          |                                                |                                                                                                    |
| пер                                                             | Cancel                                         |                                                                                                    |
| 730 🗢 518 🗢 👸                                                   |                                                |                                                                                                    |
|                                                                 |                                                |                                                                                                    |
|                                                                 |                                                |                                                                                                    |
|                                                                 |                                                |                                                                                                    |
| Auto Shrink                                                     |                                                |                                                                                                    |
| Critinix mergers 0,1                                            |                                                |                                                                                                    |
| ສ່ວ⊠ສາ<br>                                                      | 66.7% ✓ Wildself.jpeg (11.7 MB)                | 1 ৳ ^ → 3 ₺ 뭘 ⊠                                                                                                    |

# **Step Nine:** Now you will have to update your code to the new file. For example mine is now 'wildself2.jpeg'

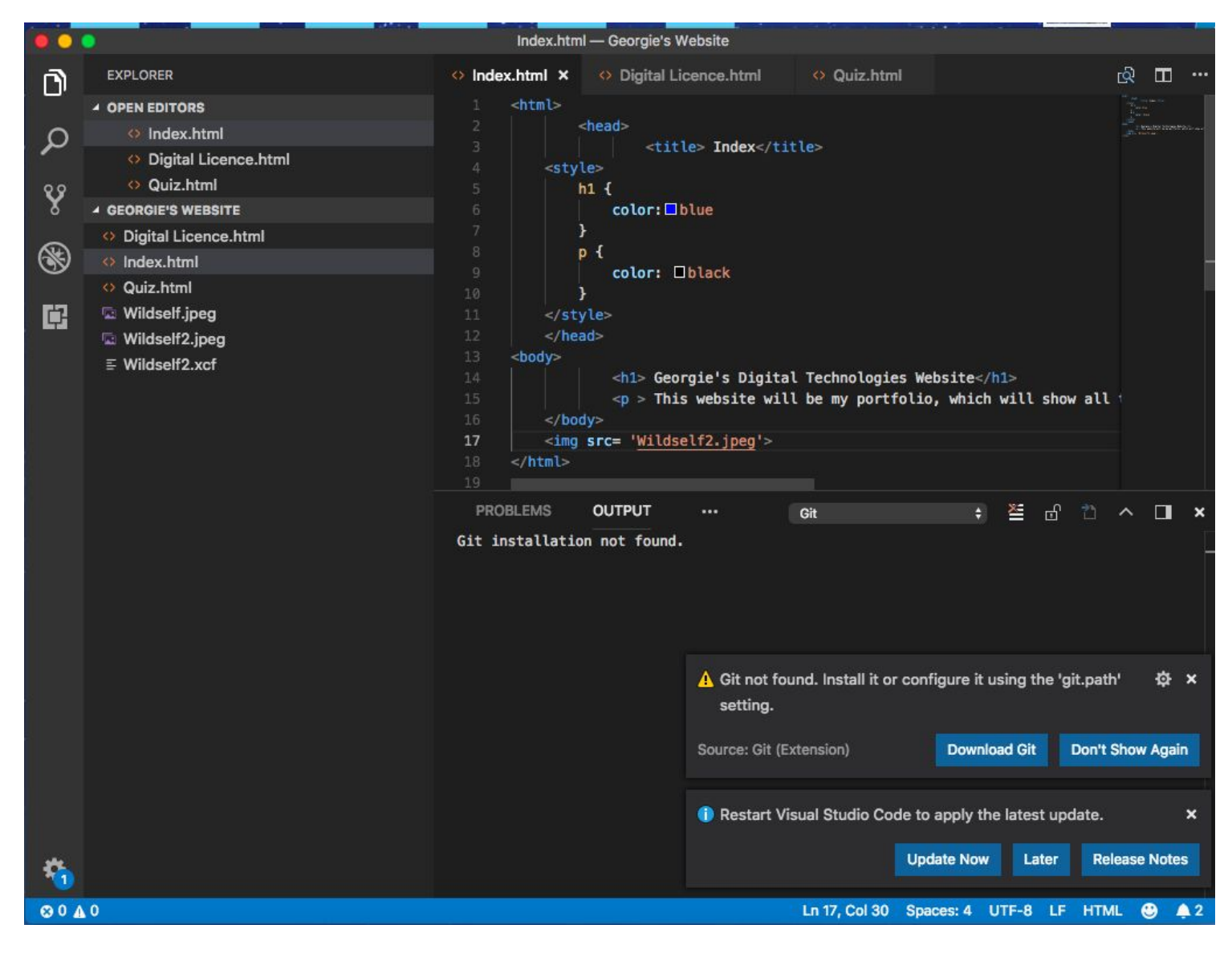

### **Step Ten:** Save your new code and check that it has saved. Your image will now be smaller.

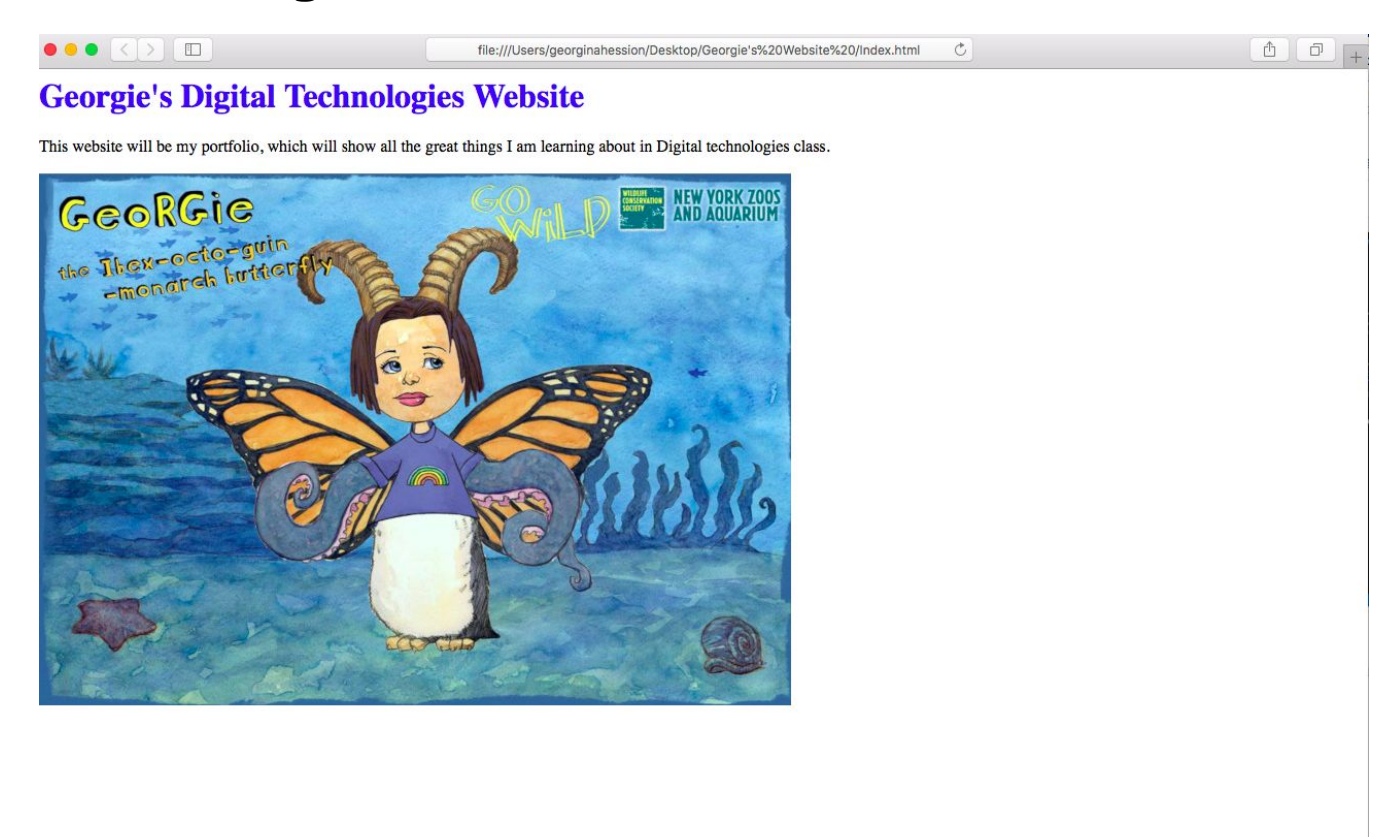